# SANAL SUNUCU YÖNETİMİ

|    | % 0850 308 70 82                    | ଲ Blog                           | A İletişim                |                   |                       | © Canlı             | Destek 8     | Hoşgeldiniz, Mert Elh | an 🍙 Sepetiniz              |  |
|----|-------------------------------------|----------------------------------|---------------------------|-------------------|-----------------------|---------------------|--------------|-----------------------|-----------------------------|--|
|    | hosting <b>ma</b>                   | rketi                            |                           | Alan Adı 🗸        | Hosting ~             | Sunucu V            | Diğer Ürün   | ler 🗸 SSL Sertif      | fikası Kurumsal             |  |
| P. | Merh<br>@ Seç                       | <b>aba, Örnek K</b><br>enekler 🝷 | fullanıcı                 | it                |                       | ktif Hizmetler<br>1 | Aktif Do     | omainler D<br>C       | estek Taleplerim<br>)       |  |
|    | 🛱<br>Panel                          | E<br>Hizmetlerim                 | Alan Adlarır              |                   | alarım Des            | 戻<br>stek Talepleri | E-Postalarım | <b>F</b><br>Duyurular | <b>(</b> )<br>Güvenli Çıkış |  |
|    | Lütfen Dikkat: E                    | Bilgilerinizde bazı l            | bilgiler eksik. Erişim en | ıgeli olmaması iç | in bilgilerinizi heme | en tamamlayınız.    |              | Bilgil                | erinizi Tamamlayın          |  |
|    | Portal Home > Client A              | area > My Produc                 | ts & Services             |                   |                       |                     |              |                       |                             |  |
|    | Ürün ve Hizmetl                     | eriniz                           |                           |                   |                       |                     | Aktif İptal  | Beklemede Askiya A    | lındı Silindi Tümü          |  |
|    | Gösterim: 10 🜩                      |                                  |                           |                   |                       |                     |              | Tabloda Ara:          |                             |  |
|    | Ürün / Hizmet                       | ∿                                | Yenileme                  | ∿ Tuta            | r 🛝                   | Kalan Gün           | î∳ Du        | ırum                  | ∿ ∿                         |  |
|    | Oyun Sunucu Gene<br>Sanal Sunucu    | I                                | 26.05.2023                | 29.9              | 5ŧ                    | 30 gün kaldı        | ŧ            | Beklemede             | Ø Yönetim                   |  |
|    | Oyun Sunucu Gene<br>Sanal Sunucu    | I                                | 26.05.2023                | 29.9              | 58                    | 30 gün kaldı        | E            | Beklemede             | ¥ Yönetim                   |  |
|    | Oyun Sunucu Gene                    | I                                | 25.05.2023                | 29.9              | 58                    | 29 gün kaldı        |              | Aktif                 | ¥ Yönetim                   |  |
| ,  | Wordpress Small<br>Worpress Hosting |                                  | 31.03.2023                | 55.9              | 0ŧ                    | 26 gün geçti        |              | Aktif                 | ¥önetim                     |  |

Sunucu ilk siparişinde seçtiğiniz işletim sistemi kurulur ve tarafınıza sunucu bilgilerini otomatik olarak iletilir.

Sunucunuz kurulduktan sonra format ya da farklı işletim sistemleri için yukarıdaki ekrandan kurulan sunucu için "yönetim" butonuna basınız.

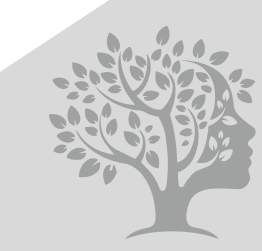

HM-AKADEM Merkezi

# SANAL SUNUCU YÖNETİMİ

| <b>% 0850 308 70 82</b> | n Blog      | A İletişim                                                | Canlı De                  | stek 🛛 🕺 Hoşgeld                                                                              | liniz, Mert Elhan         | 🚖 Sepetiniz                                                           |
|-------------------------|-------------|-----------------------------------------------------------|---------------------------|-----------------------------------------------------------------------------------------------|---------------------------|-----------------------------------------------------------------------|
| hosting <b>mark</b>     | <b>keti</b> | Alan Adı 🗸 🕴                                              | Hosting ~ Sunucu ~        | Diğer Ürünler 🗸                                                                               | SSL Sertifikası           | Kurumsal                                                              |
|                         | Güç Duru    |                                                           |                           | Ödeme ve Du                                                                                   | rum Detaylar              | 1                                                                     |
|                         |             | Oyun Sunucu<br>Windows Server 2012 F<br>Gücü Kapat & Rese | t C Reboot                | Durum<br>Yenilenen Tutar<br>Yenileme Dönemi<br>Ödeme Yöntemi<br>Ödeme Tarihi<br>Sonraki Ödeme | Kredi Kartı /<br>25<br>25 | Aktif<br>29.95 TL<br>Aylık<br>Banka Kartı<br>Nisan 2023<br>Mayıs 2023 |
|                         |             | Server Detayları Ek Bilgi                                 | ler                       |                                                                                               |                           |                                                                       |
|                         |             | Hostname                                                  | htwuq90q.hostingmarketi   | .com                                                                                          |                           |                                                                       |
|                         |             | Sunucu Açıklaması                                         | None                      |                                                                                               |                           |                                                                       |
|                         |             | Sunucu Etiketleri                                         | Rust Oyunu Yeni etiket ek | le                                                                                            |                           |                                                                       |
|                         |             |                                                           |                           |                                                                                               |                           |                                                                       |
|                         | /           | Yeniden Kurulum Kurtarr                                   | na Modu                   |                                                                                               | Ko                        | onsolu Aç                                                             |
|                         |             |                                                           | <u> </u>                  |                                                                                               |                           |                                                                       |
|                         |             | CentOS                                                    | AlmaLir                   | iux                                                                                           | Rocky Linux               | x                                                                     |
|                         |             |                                                           | <b></b>                   |                                                                                               | <u> </u>                  |                                                                       |

Buradaki ekranda sunucunuzda kurulu işletim sistemi, ip bilgisi ve diğer bilgileri görüntüleyebilirsiniz.

Format atmak için "Yeniden Kurulum" butonuna geçiş yapmanız ve tıklamanız gerekmektedir. Kurulabilir işletim sistemleri listelenecektir.

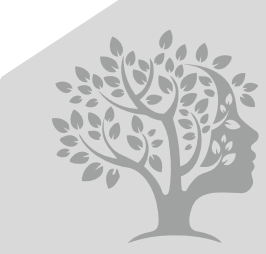

HM-AKADEMİ Merkezi

# SANAL SUNUCU YÖNETİMİ

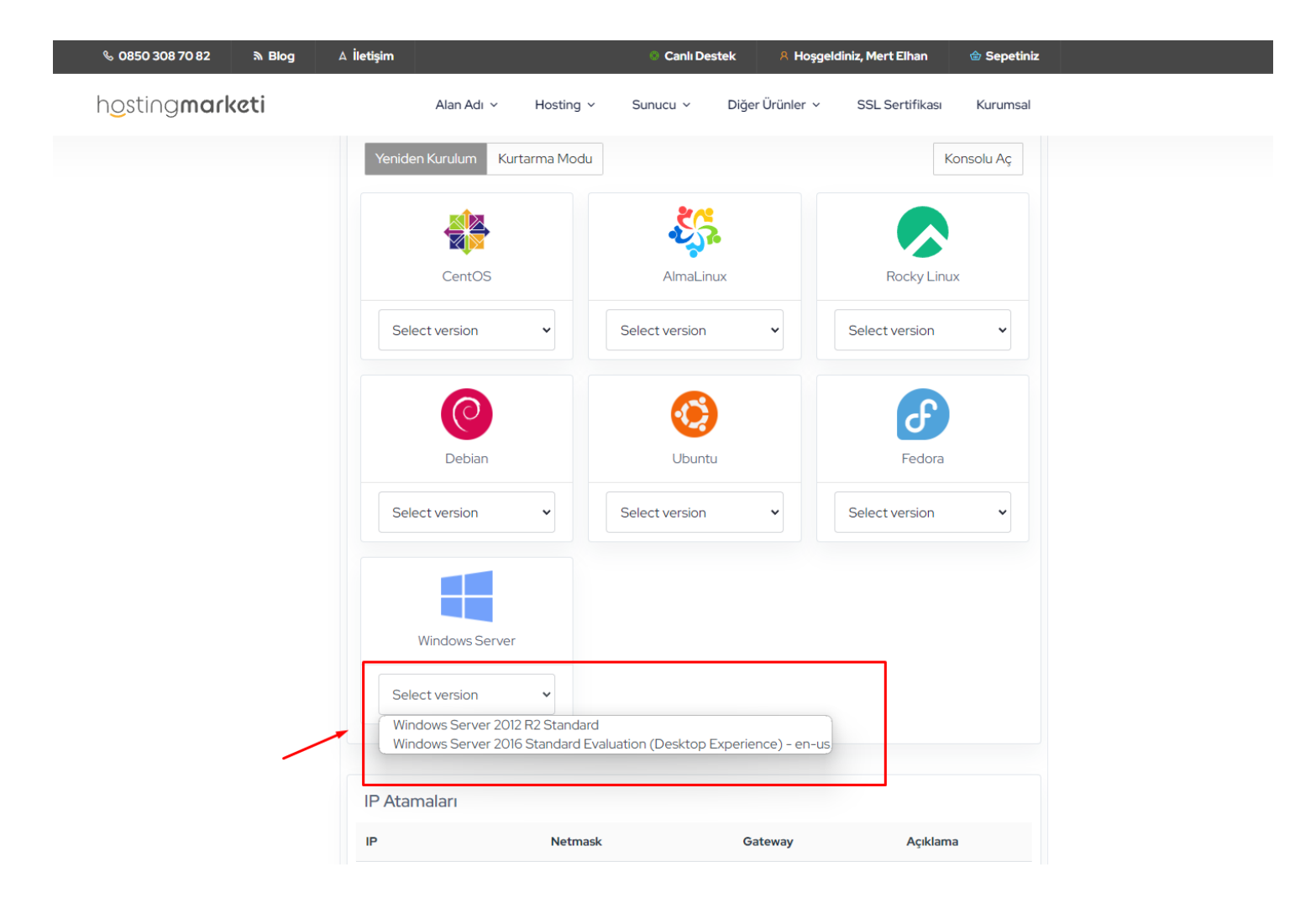

Bu ekranda biz Windows seçeneğini göstereceğiz "Select Version" kısmını seçerek işleme devam ediyoruz, Windows Server 2012 seçeneğini tıklayarak işlemlerimize devam edeceğiz.

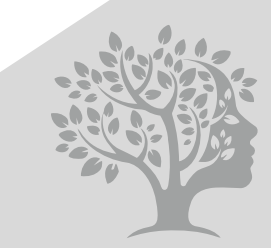

HM-AKADEMİ Merkezi

# SANAL SUNUCU YÖNETİMİ

| % 0850 308 70 82 🔊 Blog | A İletişim                                                            | © C:                                                                    | anlı Destek 🛛 🕺 Hoşgeldini | iz, Mert Elhan 🛛 🍲 Sej | petiniz |
|-------------------------|-----------------------------------------------------------------------|-------------------------------------------------------------------------|----------------------------|------------------------|---------|
| hosting <b>marketi</b>  | Alan Adı 🗸                                                            | Hosting - Sunucu                                                        | ✓ Diğer Ürünler ∨          | SSL Sertifikası Kuru   | msal    |
|                         | Sunucu Yeniden H                                                      | Kuruluyor                                                               |                            |                        |         |
|                         | Sunucunun yeniden yükl<br>silecektir. Lütfen ilgili tüm<br>emin olun. | enmesi, halihazırda saklanan tür<br>n verilerin bir kopyasını oluşturdu | n verileri<br>ığunuzdan    |                        |         |
|                         | Kapat                                                                 | Kurt                                                                    | ulumu Başlat               | _                      |         |
|                         | Sistemi Yapılandı                                                     | r                                                                       |                            |                        |         |
|                         | Sunucu şifresini ayarla                                               |                                                                         | Hostname girin             | ~                      |         |
|                         | -2*BcgiFp3                                                            |                                                                         | htwuq90q.hostingmar        | keti.com               |         |
|                         | Yeniden Kurulumu Ba                                                   | ışlat                                                                   |                            |                        |         |
|                         | IP Atamaları                                                          |                                                                         |                            |                        |         |
|                         | IP                                                                    | Netmask                                                                 | Gateway                    | Açıklama               |         |
|                         | 185.250.27.82                                                         | 255.255.255.0                                                           | 185.250.271                | Hiçbiri                |         |
|                         |                                                                       |                                                                         |                            |                        |         |
|                         |                                                                       |                                                                         |                            |                        |         |
|                         |                                                                       |                                                                         |                            |                        |         |
| Domain                  | Reseller (Bayi) Hosting                                               | İletisim                                                                |                            |                        |         |
| Domain Kayıt            | Reseller Hosting                                                      | Hakkımızda                                                              | ngstingm                   | arketi                 |         |

Gelen uyarı ekranında ve onay kutusundaki gerekli bilgilendirmeyi okuyarak "Kurulumu Başlat" butonuna basarak sunucunuzun kurulumunu başlatmış olacaksınız.

\*\*\*\*Sunucunun yeniden yüklenmesi, halihazırda saklanan tüm verileri silecektir. Lütfen ilgili tüm verilerin bir kopyasını oluşturduğunuzdan emin olun.

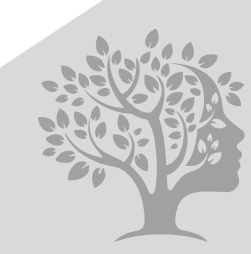

# SANAL SUNUCU YÖNETİMİ

| % 0850 308 70 82 እ Blog         | A İletişim                              | ⊙ Ca             | nlı Destek 🛛 🕺 Hoşgeldiniz | , Mert Elhan 🛛 🗁 Sepetiniz |  |
|---------------------------------|-----------------------------------------|------------------|----------------------------|----------------------------|--|
| h <u>o</u> sting <b>marketi</b> | Alan Adı 🗸                              | Hosting Y Sunucu | ✓ Diğer Ürünler ✓ :        | SSL Sertifikası Kurumsal   |  |
|                                 | Server Detavlari Ek<br>Hazırlama Durumu | Riloiler         |                            |                            |  |
|                                 | Sunucu Yeniden Başlatıldı               |                  |                            |                            |  |
|                                 | Önyükleme ortamını hazırla              | ama              | Q                          |                            |  |
|                                 | İşletim sistemi kurulumu                |                  | ٢                          |                            |  |
|                                 | Installation completed                  |                  | G                          | Konsolu Aç                 |  |
|                                 | Kapat                                   |                  | istemi<br>İşlemi Durdur    | ne göre 10-15 dakika       |  |
|                                 |                                         |                  |                            |                            |  |
|                                 | IP Atamaları                            |                  |                            |                            |  |
|                                 | IP                                      | Netmask          | Gateway                    | Açıklama                   |  |
|                                 | 185.250.27.82                           | 255.255.255.0    | 185.250.271                | Hiçbiri                    |  |
|                                 |                                         |                  |                            |                            |  |
|                                 |                                         |                  |                            |                            |  |
| Domain                          | Reseller (Bavi) Hosting                 | İletisim         |                            |                            |  |

Bu ekranı görüyorsanız kurulumu başarılı olarak başlatmışsınız demektir. Bu ekranda "Kapat" butonu ile bu uyarıyı kapatabilirsiniz, sunucunuz kurulmaya devam eder.

Lütfen Dikkat : İşlemi Durdur butonuna basmanız halinde kurulum iptal edilir ve sunucunuz kurulmaz.

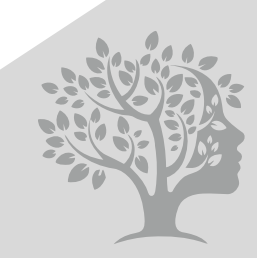

HM-AKADEM Merkezi

# SANAL SUNUCU YÖNETİMİ

| % 0850 308 70 82       | A İletişim               | 🛇 Canlı De                | estek 🛛 🕺 Hoşgeldi | niz, Mert Elhan | Ġ Sepetiniz |
|------------------------|--------------------------|---------------------------|--------------------|-----------------|-------------|
| nosting <b>marketi</b> | Alan Adı 🗸               | Hosting ~ Sunucu ~        | Diğer Ürünler 🗸    | SSL Sertifikası | Kurumsal    |
|                        | Server Detayları Ek Bi   | lgiler                    |                    |                 |             |
|                        | Hostname                 | htwuq90q.hostingmarket    | i.com              |                 |             |
|                        | Sunucu Açıklaması        | None                      |                    |                 |             |
|                        | Sunucu Etiketleri        | Rust Oyunu Yeni etiket el | de                 |                 |             |
|                        | içerisinde tamamlanmakta | adır.<br>İşlemi iptal et  |                    |                 |             |
|                        | IP                       | Netmask                   | Gateway            | Açıklam         | а           |
|                        |                          |                           |                    |                 |             |
|                        | 185.250.27.82            | 255.255.255.0             | 185.250.27.1       | Hiçbiri         |             |

Sunucunuz kurulana kadar bu ekranı göreceksiniz, sunucunuzun kurulumu ortalama olarak 10-15dk veye daha kısa sürebilir. Sunucunuz kurulduktan sonra sunucunuzu güvenli bir şekilde kullanmaya başlayabilirsiniz. İyi ve keyifli günler dileriz.

#### Tüm arıza ve hatalar için destek bildirimi açmayı unutmayınız.

Bu kılavuz 26.04.2023 tarihinde hazırlanmıştır, görseller ve yazılarda değişiklik olabilir

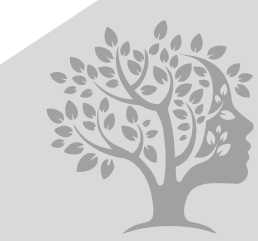

HM-AKADEMİ Merkezi